## **Requesting Affiliate Accounts**

Affiliate accounts are used when people not being paid by the University need to log into the University systems for longer than a few months. If access is needed for less than a few months, a Guest account should be requested by emailing <u>itrequests@tamucc.edu</u>. If the person is being paid, an account will be automatically generated during the Workday process.

Affiliate accounts are available for full time employees to request. Valid personal email addresses should be used for the Affiliate, they will be notified when the account is ready with this email. A valid UIN is required before beginning this process, please contact HR to obtain a UIN if they do not already have one. Affiliate accounts are reviewed by the Office of Information Security.

Affiliate accounts are established for one year at a time. Renewal approval will be sent to the Manager of the Affiliate account. If the account needs to be disabled prior to one year, place a ticket by emailing itrequests@tamucc.edu.

- 1.) Go to MyIslandID.tamucc.edu from a web browser
- 2.) Click on the link for My IslandID Management Portal

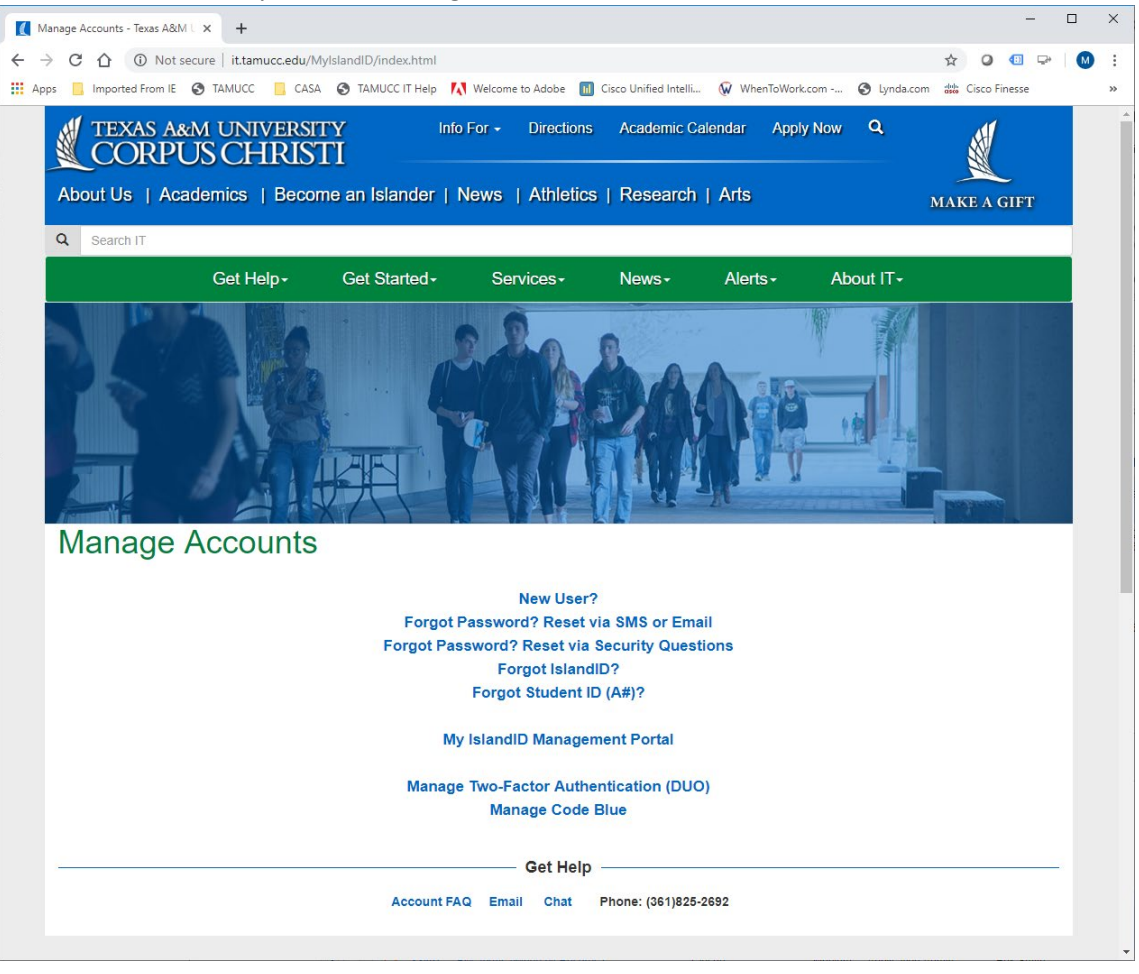

3.) Go to the REQUESTS tab > REQUEST ACCESS > CREATE NEW USER

| → C A idp.tamucc.e                                      | du/identity/self-service/tcc/ussp.is             | о т<br>sf                               |                                      |                                                                                                    | 7                       | k 🔾 🗊          | -     | M |
|---------------------------------------------------------|--------------------------------------------------|-----------------------------------------|--------------------------------------|----------------------------------------------------------------------------------------------------|-------------------------|----------------|-------|---|
| Apps 📙 Imported From IE 🔇 TA                            | MUCC 📙 CASA 🔇 TAMUCC IT                          | Help 🚺 Welcome to Adobe                 | Cisco Unified Intelli                | WhenToWork.com     ■     ■     ■     ■     ■     ■     ■     ■     ■     ■     ■     ■     ■     ■     ■     ■     ■     ■     ■     ■     ■     ■     ■     ■     ■     ■     ■     ■     ■     ■     ■     ■     ■     ■     ■     ■     ■     ■     ■     ■     ■     ■     ■     ■     ■     ■     ■     ■     ■     ■     ■     ■     ■     ■     ■     ■     ■     ■     ■     ■     ■     ■     ■     ■     ■     ■     ■     ■     ■     ■     ■     ■     ■     ■     ■     ■     ■     ■     ■     ■     ■     ■     ■     ■     ■     ■     ■     ■     ■     ■     ■     ■     ■     ■     ■     ■     ■     ■     ■     ■     ■     ■     ■     ■     ■     ■     ■     ■     ■     ■     ■     ■     ■     ■     ■     ■     ■     ■     ■     ■     ■     ■     ■     ■     ■     ■     ■     ■     ■     ■     ■     ■     ■     ■     ■     ■     ■     ■     ■     ■     ■     ■     ■     ■     ■     ■     ■     ■     ■     ■     ■     ■     ■     ■     ■     ■     ■     ■     ■     ■     ■     ■     ■     ■     ■     ■     ■     ■     ■     ■     ■     ■     ■     ■     ■     ■     ■     ■     ■     ■     ■     ■     ■     ■     ■     ■     ■     ■     ■     ■     ■     ■     ■     ■     ■     ■     ■     ■     ■     ■     ■     ■     ■     ■     ■     ■     ■     ■     ■     ■     ■     ■     ■     ■     ■     ■     ■     ■     ■     ■     ■     ■     ■     ■     ■     ■     ■     ■     ■     ■     ■     ■     ■     ■     ■     ■     ■     ■     ■     ■     ■     ■     ■     ■     ■     ■     ■     ■     ■     ■     ■     ■     ■     ■     ■     ■     ■     ■     ■     ■     ■     ■     ■     ■     ■     ■     ■     ■     ■     ■     ■     ■     ■     ■     ■     ■     ■     ■     ■     ■     ■     ■     ■     ■     ■     ■     ■     ■     ■     ■     ■     ■     ■     ■     ■     ■     ■     ■     ■     ■     ■     ■     ■     ■     ■     ■     ■     ■     ■     ■     ■     ■     ■     ■     ■     ■     ■     ■     ■     ■     ■     ■     ■     ■     ■     ■     ■ | S Lynda.com             | 👑 Cisco Finess | e     |   |
| TEXAS ARM UNIVERSITY<br>CORPUS CHRISTI                  | Password and Ac                                  | count Managem                           | nent Portal                          |                                                                                                    | Welco                   | me, Melissa A  | sbury | ሳ |
| APPROVALS REQUE                                         | STS RESET PASSWORD                               | IS USERS                                | MY PROFILE                           |                                                                                                    |                         |                |       |   |
| VIEW REQUESTS RE                                        | QUESTACCESS                                      | GE ACCESS                               |                                      |                                                                                                    |                         |                |       | _ |
|                                                         |                                                  |                                         |                                      |                                                                                                    |                         |                |       |   |
| 1 Select a use                                          | er                                               | naluda Salf                             |                                      |                                                                                                    |                         |                |       |   |
| Select the users for whom<br>The selected users are sho | you want to request access. 📗 II                 | iclude Self                             |                                      |                                                                                                    |                         |                |       |   |
|                                                         | and Cast Name and Title                          | Decentration                            |                                      | 0#                                                                                                    |                         |                | сĿ.   |   |
| Legar Last Name Le                                      | egai Filist Name Job Tide                        | Department                              | Search:                              | Onice Phone                                                                                                    |                         | XQ             |       |   |
|                                                         |                                                  |                                         |                                      |                                                                                                    | CREATE                  | NEW USER       | D     |   |
| 2 Select resou                                          | irces and permissions                            |                                         |                                      |                                                                                                    |                         |                |       |   |
| 3 Specify acce                                          | ess period                                       |                                         |                                      |                                                                                                    |                         |                |       |   |
| 4 Submit requ                                           | est                                              |                                         |                                      |                                                                                                    |                         |                |       |   |
|                                                         |                                                  |                                         |                                      |                                                                                                    |                         |                |       | _ |
|                                                         | About the University • History of the University | Research & Academ • University Colleges | ics Quick Links<br>• Islander E-mail | Visitor Info<br>• Islander Web                                                                                                    | ormation<br>come Center |                |       |   |

- 4.) Select User Type: Affiliate > NEXT
- 5.) Complete all information required in Step 2. UIN must be obtained by HR prior to this step.

6.) This can be requested on behalf of someone else by using the "Select a Different Manager" option

| option                        | •                            |                                         |                        |                       |                                  |                   |     |    |
|-------------------------------|------------------------------|-----------------------------------------|------------------------|-----------------------|----------------------------------|-------------------|-----|----|
| 🚺 Man                         | age Accounts - Texas A&M U 🗙 | Password and Account Managem >          | < +                    |                       |                                  | -                 |     | ×  |
| $\leftarrow \   \rightarrow $ | C ☆ 🔒 idp.tamucc.ed          | lu/identity/self-service/tcc/ussp.jsf   |                        |                       |                                  | ☆ 🔾 💷             | - M | :  |
| Apps                          | 📙 Imported From IE 🔇 TAM     | IUCC 📙 CASA 🚷 TAMUCC IT H               | elp 🚺 Welcome to Adobe | Cisco Unified Intelli | 🖗 WhenToWork.com 🔇 Lynda.com     | n 🌼 Cisco Finesse |     | >> |
|                               |                              |                                         |                        |                       |                                  |                   |     |    |
| Cr                            | eate a new user              |                                         |                        |                       |                                  |                   |     | Â  |
| 1                             |                              |                                         |                        |                       |                                  |                   |     |    |
|                               | 1 User Type                  |                                         |                        |                       |                                  |                   |     |    |
|                               | User Type: Affiliate         | ¥                                       |                        |                       |                                  |                   |     | 15 |
|                               | NEXT                         |                                         |                        |                       |                                  |                   |     | 11 |
|                               |                              |                                         |                        |                       |                                  |                   |     | 11 |
| 10                            |                              |                                         |                        |                       |                                  |                   | _   | 18 |
|                               | 2 My Information             | l i i i i i i i i i i i i i i i i i i i |                        |                       |                                  |                   |     | н  |
|                               | * Logal First Namo:          |                                         | _                      |                       |                                  |                   |     | н  |
|                               | * Logal Lost Name:           |                                         |                        | MANAGER'S INFOR       | RMATION                          |                   |     | н  |
|                               | Legal Last Name.             |                                         |                        | Ν                     | lame: Asbury,Melissa             |                   |     | н  |
|                               | UIN.                         |                                         | 0                      | Office P              | hone: (361) 825-5984             |                   |     | н  |
|                               | Description:                 |                                         |                        | Email Add             | dress: melissa.asbury@tamucc.edu |                   |     | н  |
|                               | * Personal Email:            |                                         |                        |                       | Select A Different Manager       |                   |     | н  |
|                               | * Department:                |                                         |                        |                       |                                  |                   |     | н  |
|                               | Personal Phone:              |                                         |                        |                       |                                  |                   |     | н  |
|                               | * Birthdate:                 | Format: mm/dd/vvvv                      |                        |                       |                                  |                   |     | н  |
|                               | * Citizen:                   | Select                                  | T                      |                       |                                  |                   |     | н  |
|                               | Non Citizen Length of Stay:  |                                         |                        |                       |                                  |                   |     | н  |
|                               | Non Citizen Country:         | Select                                  | •                      |                       |                                  |                   |     | н  |
|                               | Secondary Country            | Select                                  | <b>•</b>               |                       |                                  |                   |     | 11 |
|                               | * Needs Mailbox:             | Select                                  | •                      |                       |                                  |                   |     | н  |
|                               | * Required field             | วยเยน                                   |                        |                       |                                  |                   |     | 11 |
|                               |                              |                                         |                        |                       |                                  |                   |     |    |
|                               |                              | matery of the omitterary                | onincidity oblicated   |                       | Islander Helcome Genici          |                   |     | -  |
|                               |                              |                                         |                        |                       |                                  |                   |     |    |
|                               |                              |                                         |                        |                       |                                  |                   |     |    |

7.) Use the magnifying glass icon to see search fields.

| Legal Last Name | Legal First Name | Department          | Job Title                    | Email Address                    |
|-----------------|------------------|---------------------|------------------------------|----------------------------------|
| -               | Edwin            |                     |                              | e@islander.tamucc.edu            |
| 2012 Service    | SOL              |                     |                              | ole islandor tamaccioud          |
| aaaa1111 svc    | aaaa1111 svc     |                     |                              |                                  |
| aac             | aac              |                     |                              |                                  |
| aaffairs        | aaffairs         |                     |                              |                                  |
| Aahman          | Fanny            |                     |                              | faahman@islander.tamucc.edu      |
| Aamir           | Hadia            |                     |                              | haamir@islander.tamucc.edu       |
| Aamir           | Neha             |                     |                              | naamir@islander.tamucc.edu       |
| Aari            | Vineela          | College Of Business | Institutional Student Worker | vaari@islander.tamucc.edu        |
| Aaron           | Caroline         |                     |                              | caaron1@islander.tamucc.edu      |
| Aaron           | Dylan            |                     |                              | daaron@islander.tamucc.edu       |
| Aba             | Angel            |                     |                              | aaba@islander.tamucc.edu         |
| Abad            | Alexxis          |                     |                              | aabad@islander.tamucc.edu        |
| Abad            | Cassandra        |                     |                              | cabad@islander.tamucc.edu        |
| Abadom          | Brandie          |                     |                              | babadom@islander.tamucc.edu      |
| Abah            | Alphonsus        |                     |                              | aabah@islander.tamucc.edu        |
| Abalos          | Chloe            |                     |                              | cabalos@islander.tamucc.edu      |
| Abalos-Green    | John             |                     |                              | jabalosgreen@islander.tamucc.edu |
| Abarca          | Bethany          |                     |                              | babarca@islander.tamucc.edu      |
| Abarca          | lliana           |                     |                              | iabarca@islander.tamucc.edu      |

8.) Select the name of the person you want to manage the account then click on Done

| Select A Different Manager<br>The list of managers are shown below. |                          |                            |                       |                               |                         |   |  |  |  |
|---------------------------------------------------------------------|--------------------------|----------------------------|-----------------------|-------------------------------|-------------------------|---|--|--|--|
|                                                                     | Legal Last Name<br>munoz | Legal First Name<br>miguel | Department            | Job Title                     | Email Address           | Q |  |  |  |
| 0                                                                   | Munoz                    | Miguel                     |                       |                               |                         |   |  |  |  |
| ۲                                                                   | Munoz                    | Miguel                     | User Support Services | End User Support Specialist I | miguel.munoz@tamucc.edu |   |  |  |  |
|                                                                     |                          |                            |                       |                               |                         |   |  |  |  |
| 0                                                                   | CANCEL DON               | E                          |                       |                               |                         |   |  |  |  |

- 9.) Once all required information is complete select Done
- 10.) The request is then routed to OIS for approval
- 11.) After approval, the Affiliate will get an email to their personal email account notifying them of the account claim or reactivation process